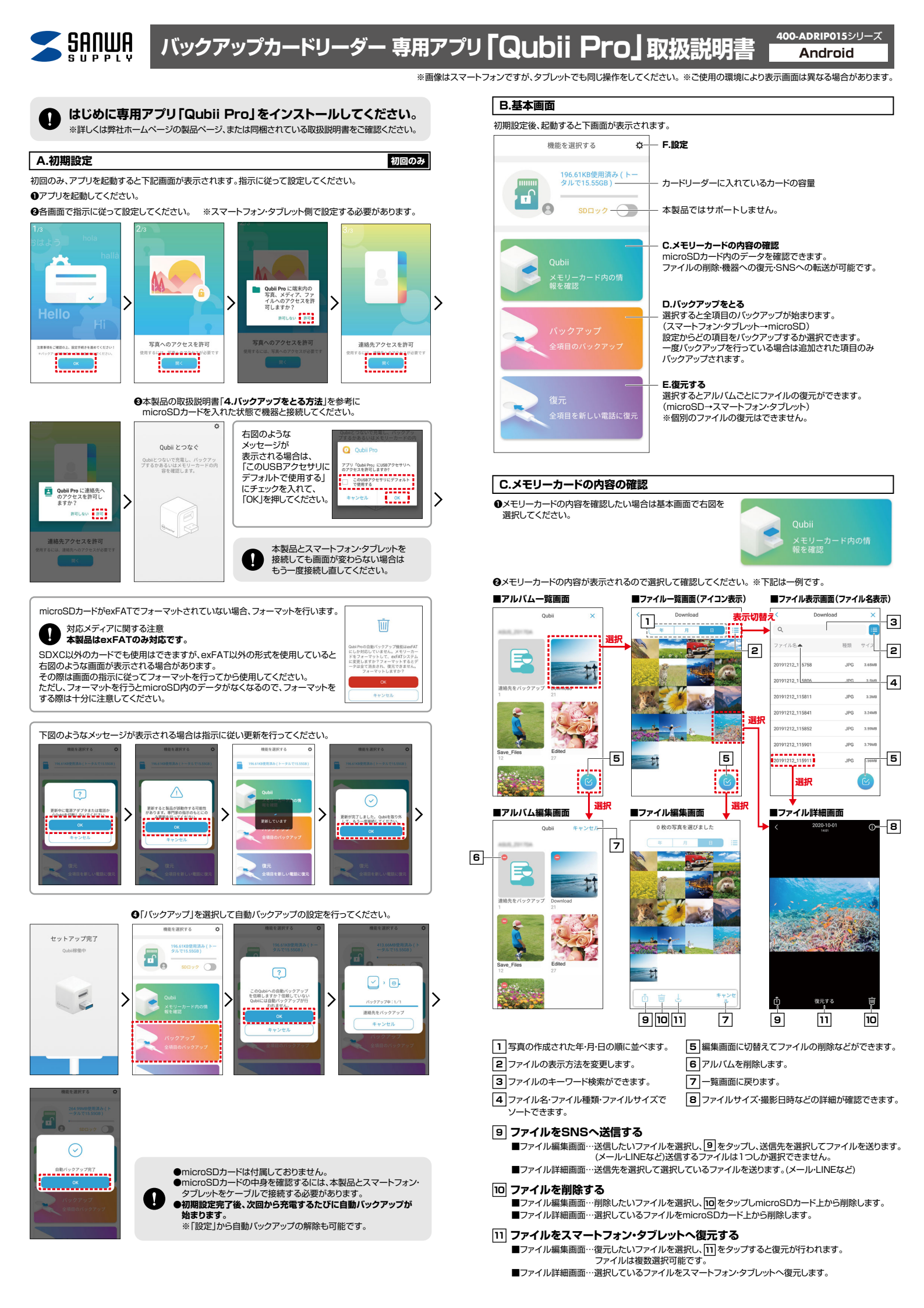

## D.バックアップをとる(スマートフォン・タブレット→microSD)

基本画面で右図を選択するとスマートフォン・タブレット内の データのバックアップが開始されます。

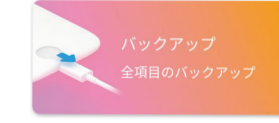

●設定でバックアップをとる項目は選択できますが、個別のファイルやアルバムの選択はできません。 写真ハビデオ、連絡先、Facebookの項目から選択できます。 ●Facebookの画像は各サイトから画像をダウンロードして保存するので通信料がかかります。 ●バックアップをとる場合はWi-Fiでの接続を推奨します。

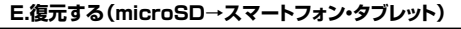

●microSDカード内にあるバックアップデータを スマートフォン・タブレットへ復元したい場合は 基本画面で右図を選択してください。

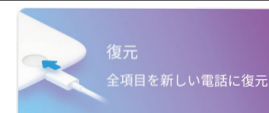

## ❷復元したいアルバムを選択して復元してください。

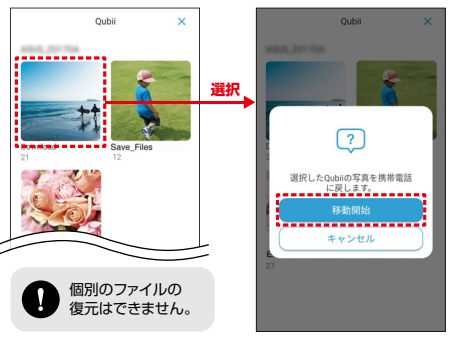

F.設定 基本画面から設定アイコンを選択すると < 設定 右画面が出ます。 Qubii Pro 4 アプリのバージョンです。-/er 1.4.0(22011101) ユーザーマニュアル 個人情報保護方針 10年保証 未登録 > アプリロック・ Qubii Proを起動する際に パスワードを設定できます。 アプリロック オフ > 本製品ではサポートしません。 SDロック 無効ン 自動バックアップ **a** バックアップする項目 2項目 > b \_\_\_\_バックアップ開始時間 すぐ開始 > **C** 通知 なし > d - バックアップ情報 2022/02/03 14:57 > е - Qubiiを信頼する 1項日 > - キャッシュを消去する キャッシュを消去します。microSDカードを フォーマットします。 ーメモリーカードをフォーマットします \_メモリーカードチェック f

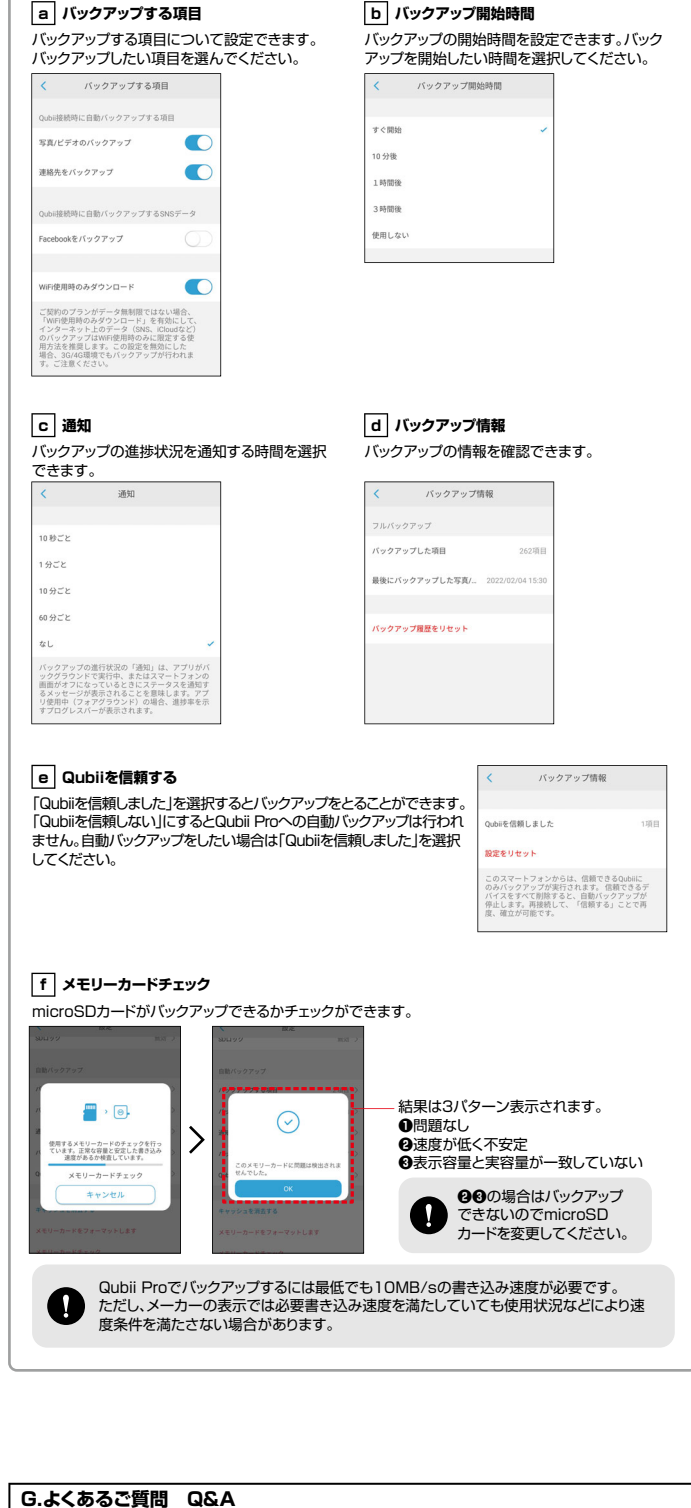

## C. スモリの容量内にバックアップデータが入りきらない場合はどうなりますか。 A. microSDカードの容量がバックアップ途中で一杯になった場合、 別のmicroSDに変更すれば

保存できなかった次のデータからバックアップされます。

■例■ 100個のデータをバックアップする場合 1枚目→1~50 2枚目→51~100 というようになる

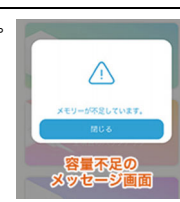

サンワダイレクト / 〒700-0825 岡山県岡山市北区田町1-10-1 TEL.086-223-5680 FAX.086-235-2381 CF/AE/HWDa